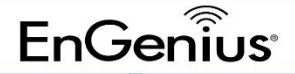

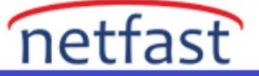

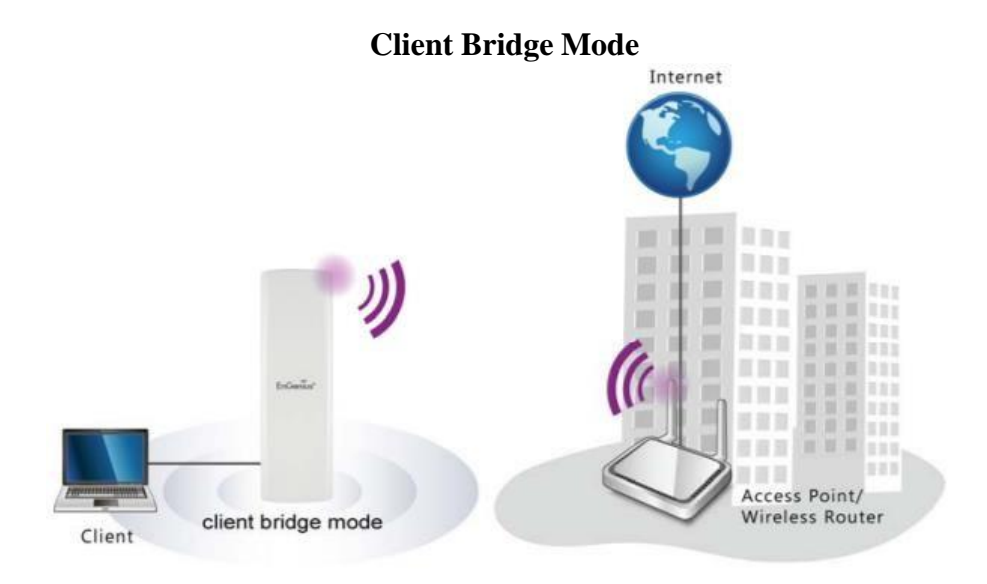

Bridge Mode (Köprüleme Modu), izole iki ağı kablosuz olarak birbirine bağlamak için kullanılır. Yani diyelimki iki lokasyonunuz var bu lokasyonları birbiriyle haberleştirmek istiyorsunuz veya bazı lokasyonlarınızda internet altyapısı yok ve buraya internet vermek durumundasınız bu gibi durumlarda bu lokasyonları fiziksel bir bağlantı ile bağlamaya gerek kalmadan client bridge modu ilelokasyonları birbirine kablosuz bir şekilde bağlayarak internet bağlantısı verebiliriz. Ekranda da görüldüğü gibi merkezde internete bağlı wireless route olarak yayın yapan bir access point var diğer lokasyonda ise client bridge moduna alınmış bir wireless alıcısı var. Client bridge moda alınmış cihaz merkezden kablosuz internet yayını alır ve arkasına bir Access point bağlanarak bulunduğu locale kablosuz internet yayını yapması sağlanır . İsterseniz arkasına switch bağlayarak da kullanıcılarınıza fiziksel internet bağlantısı verebilirsiniz.

| Basic          |              |                         | 2.4GHz | z (n/g/b)   |           | 5GHz ( | ac/n/a)           |                  |            |
|----------------|--------------|-------------------------|--------|-------------|-----------|--------|-------------------|------------------|------------|
| Wireless       | Operation M  | Mode                    | Access | Point V     | 🗹 Green 🕖 | Access | Point 🗸 🕻         | Green 🥑          |            |
| Mesh           | Channel H    | ſ Mode                  | 20MHz  |             |           | 40MHz  | ~                 |                  |            |
| Status         | Channel      |                         | Confid | uration     |           |        |                   |                  | )          |
| Settings       | T            |                         |        |             |           |        |                   |                  |            |
| Tools          | Transmit Po  | ower                    | Auto   | ~           |           | Auto   | ~                 |                  |            |
| Management     | Bit Rate     |                         | Config | juration    |           |        |                   |                  |            |
| Advanced       | Client Limit | s                       | • Ena  | ble O Disa  | ble       | • Enal | ole O Disable     |                  |            |
| WiFi Scheduler | Multisent to | Unisent Ofreem          | 127    |             |           | 127    |                   |                  |            |
| Tools          | Conversion   | Unicast Stream          | Enable | ole 🥑 🔿 Dis | able 🥝    |        |                   |                  |            |
| System Manager | AP Detection | n                       | Scan   |             |           | Scan   |                   |                  |            |
| Account        | Distance (0  | -30km)                  | 1      | (0.6miles)  |           | 1      | (0.6miles)        |                  |            |
| Firmware       |              |                         |        |             |           |        |                   |                  |            |
| Log            | Wireless S   | Settings - Access Point |        |             |           |        |                   |                  |            |
| 1              | Enabled      | SSID                    |        | 2.4GHz      | 5GHz      | Edit   | Security          | Guest<br>Network | VLAN<br>ID |
|                |              | Test_1                  |        |             |           | Edit   | WPA2-<br>Personal | ٥                |            |
|                | 0            | EnGenius912F56_2        |        |             | 0         | Edit   | None              |                  | -          |
|                |              | EnGenius912F56_3        |        |             |           | Edit   | None              |                  | -          |
|                |              | EnGenius912F56_4        |        |             |           | Edit   | None              |                  | 10431      |
|                |              | EnGenius912F56_5        |        |             | 0         | Edit   | None              |                  | 121        |
|                |              |                         |        |             |           |        |                   |                  |            |

## EnGenius

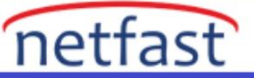

İlk olarak Access Point yayını yapacak merkezdeki cihaz için Access Point modunda gerçekleştirdiğimiz ayarları burada uyguluyoruz.

| nGenius®       |                        |                |          |          |        |           |              | _              | English   |       |
|----------------|------------------------|----------------|----------|----------|--------|-----------|--------------|----------------|-----------|-------|
| ENS620EXT      | AC1300 Dual Conc       | urrent Outdoor | АР       |          |        |           | Changes: 0   |                | Reset     | Logou |
| OverView       | Wireless Settings      |                |          |          |        |           |              |                |           |       |
| Device Status  | Device Name            | ENS620EXT      |          |          |        |           |              |                |           |       |
| Connections    | Country / Region       | Please select  | the cour | ntry 🗸   |        |           |              |                |           |       |
| Realtime       |                        |                |          |          |        |           |              |                |           |       |
| Network        |                        |                |          |          |        |           |              |                | _         |       |
| Basic          | 32                     |                | 2.4GHz   | (n/g/b)  |        |           | 5GHz (ac/    | n/a)           |           |       |
| Wireless       | Operation Mode         |                | Access   | Point    | ~      | 🗹 Green 🕖 | Client Bridg | ge v           | 🛛 Green 👂 |       |
| Mesh           | Channel HT Mode        |                | 20MHz    |          | ~      |           | Access Po    | int            |           |       |
| Status         |                        |                |          |          |        |           | WDS Acce     | ge<br>ss Point |           |       |
| Settings       | Channel                |                | Configu  | uration  |        |           | WDS Bridg    | je             |           |       |
| Tools          | Transmit Power         |                | Auto     |          | $\sim$ |           | WDS Station  | on             |           |       |
| Management     | Bit Rate               |                | Config   | ration   |        |           | Repeater     |                |           |       |
| Advanced       |                        |                | Enable   |          | lisah  | lo        | Enable       | D Disa         | hle       |       |
| Time Zone      | Client Limits          |                | 127      |          | 10000  |           | 127          | Disa           | 010       |       |
| WiFi Scheduler | Multicast to Unicast S | stream         | Ench     |          | Dies   | blo 🕜     | 10.00        |                |           |       |
| Tools          | Conversion             |                |          |          | Disa   |           |              | 1              |           |       |
| System Manager | AP Detection           |                | Scan     |          |        |           | Scan         |                |           |       |
| Account        | Distance (0-30km)      |                | 1        | (0.6mile | es)    |           | 1 (0         | ).emiles)      |           |       |
| Einneuusne     |                        |                |          |          |        |           |              |                |           |       |

Client bride moduna alınacak cihaz da öncelikle "operation modunu" client bridge olarak seçiyoruz.Ardınan 5GHz bandında Access point yayınımızı bulmak için "AP Detection Scan "diyoruz.

Burda bir dipnot düşmek gerekirse ; 5GHz bandını seçmemizin nedeni kapsama alanı , 2.4 GHz'e göre daha dar olsa da bağlantı kalitesi ve veri iletim hızı daha yüksek olduğu için bu bandı seçiyoruz.

| → X 🔺 Güvenli de    | gil   https://192.168.1.22/cgi-bir/luci/;stok=co | ce7b2d4bb00c65bc2ffe29bdc5 | 40736/admin/ne        | rtwork/wireless_join?device≈v      | vifi18tmpOpmode =    | staðuretid=wifi1.network16i   | i&title≈5GHz+si ⊮        | \$<br>* |
|---------------------|--------------------------------------------------|----------------------------|-----------------------|------------------------------------|----------------------|-------------------------------|--------------------------|---------|
| Site Survey         |                                                  |                            |                       |                                    |                      |                               |                          |         |
|                     |                                                  |                            |                       |                                    |                      |                               |                          |         |
| BSSID               | SSID                                             | - (                        | Channel               | Signal Level                       | Туре                 | Security                      | Mode                     |         |
| BSSID<br>88         | SSID<br>Test_1                                   |                            | Channel<br>100        | Signal Level<br>-68 dBm            | Type<br>11ac         | Security<br>WPA2 -PSK         | Mode<br>Master           |         |
| BSSID<br>88:<br>04: | SSID<br>Test_1<br>Netcom                         |                            | Channel<br>100<br>116 | Signal Level<br>-68 dBm<br>-60 dBm | Type<br>11ac<br>11ac | Security<br>WPA2 -PSK<br>WPA2 | Mode<br>Master<br>Master |         |

• Bağlanmak istediğimiz SSID 'yi seçiyoruz.

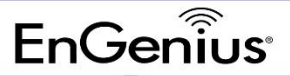

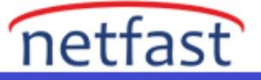

| ENS620EX1                                 | × Sense20ext                               | × S https://192.168.1.22/cgi-bin/luc × +                                  | ~ - O |
|-------------------------------------------|--------------------------------------------|---------------------------------------------------------------------------|-------|
| - > C 🔺                                   | Güvenli değil   https://192.168.1.22/cgi-b | in/luci/stok=cce7b2d4bb00c65bc2ffe29bdc540736/admin/network/wireless_join | ය 🖈 😫 |
|                                           |                                            |                                                                           |       |
| Wireless Se                               | ecurity                                    |                                                                           |       |
| Preferred BS                              | SID                                        | □ 88 : DC : 96 : 91 : 2F : 57                                             |       |
| SSID                                      |                                            | Test_1                                                                    |       |
|                                           |                                            |                                                                           |       |
|                                           |                                            |                                                                           |       |
| Wireless Se                               | ecurity                                    |                                                                           |       |
| Wireless Se<br>Security Mod               | ecurity                                    | WPA2-Personal V                                                           |       |
| Wireless Se<br>Security Mod<br>Encryption | ecurity                                    | WPA2-Personal   AES                                                       |       |

Son olarak seçtiğimiz SSID'nin wireless security ayarları geliyor bu ayarlarıda kaydettikten sonra Access Pointimiz ve client bride modundaki cihazımız arasında bağlantı kurulmuş oluyor.

| EnGeniius®                                                                                                    |                                                                                                    |                                                     |                                                                                                    |                                                 |                       | English                |        |
|----------------------------------------------------------------------------------------------------|----------------------------------------------------------------------------------------------------|-----------------------------------------------------|----------------------------------------------------------------------------------------------------|-------------------------------------------------|-----------------------|------------------------|--------|
| ENS620EXT                                                                                                    | AC1300 Dual Concurre                                                                                                    | ent Outdoor AP                                      |                                                                                                    | Changes                                         | s: 0 Rese             | t                      | Logout |
|                                                                                                    |                                                                                                    |                                                     |                                                                                                    |                                                 |                       |                        |        |
| OverView                                                                                                    | Connection List -                                                                                                    | 2.4GHz                                              |                                                                                                    |                                                 |                       |                        |        |
| Device Status                                                                                                    | SSID                                                                                                    | MAC Address                                         | TY (KB)                                                                                                    | PV (KB)                                         | PSSI (dBm)            | Block                  |        |
| Connections                                                                                                    | 5510                                                                                                    | MAC Address                                         |                                                                                                    | KA (KD)                                         | KSSI (dbm)            | DIOCK                  |        |
| Realtime                                                                                                    | Test_1                                                                                                    | 50                                                  | 718 KB                                                                                                    | 964 KB                                          | -63dBm                | KICK                   |        |
| Network                                                                                                    |                                                                                                    |                                                     |                                                                                                    |                                                 |                       |                        |        |
| Basic                                                                                                    |                                                                                                    |                                                     |                                                                                                    |                                                 |                       |                        |        |
| Wireless                                                                                                    | Connection List -                                                                                                    | 5GHz                                                |                                                                                                    |                                                 |                       |                        |        |
| Mesh                                                                                                    | SSID                                                                                                    | MAC Address                                         | TX (KB)                                                                                                    | RX (KB)                                         | RSSI (dBm)            | Block                  |        |
| Status                                                                                                    | 5510                                                                                                    | nac Address                                         |                                                                                                    |                                                 |                       | DIOCK                  |        |
| Settings                                                                                                    | Test_1                                                                                                    | 88:                                                 | 72 KB                                                                                                    | 202 KB                                          | -75dBm                | KICK                   |        |
| Tools                                                                                                    |                                                                                                    |                                                     |                                                                                                    |                                                 |                       |                        |        |
| Management                                                                                                    | Refresh                                                                                                    |                                                     |                                                                                                    |                                                 |                       |                        |        |
| Advanced                                                                                                    | Nondan                                                                                                    |                                                     |                                                                                                    |                                                 |                       |                        |        |
|                                                                                                    |                                                                                                    |                                                     |                                                                                                    |                                                 |                       |                        |        |
| Time 7one                                                                                                    |                                                                                                    |                                                     |                                                                                                    |                                                 |                       |                        |        |
| EnGenius®                                                                                                    |                                                                                                    |                                                     |                                                                                                    |                                                 | E                     | English                |        |
| EnGenius®                                                                                                    | AC1300 Dual Concurr                                                                                                    | ent Outdoor AP                                      |                                                                                                    | Changes:                                        | 0 Reset               | English                | ogout  |
| EnGenius®<br>ENS620EXT                                                                                                    | AC1300 Dual Concurr                                                                                                    | ent Outdoor AP                                      |                                                                                                    | Changes:                                        | 0 Reset               | English<br>La          | ogout  |
| EnGenius®<br>ENS620EXT                                                                                                    | AC1300 Dual Concurr<br>Connection List -                                                                                                    | ent Outdoor AP<br>2.4GHz                            |                                                                                                    | Changes:                                        | 0 Reset               | English                | ogout  |
| ENS620EXT                                                                                                    | AC1300 Dual Concurr<br>Connection List -                                                                                                    | ent Outdoor AP<br>2.4GHz<br>MAC Address             | ТХ (КВ)                                                                                                    | Changes:<br>RX (KB)                             | 0 Reset               | English<br>Lu<br>Block | ogout  |
| ENS620EXT<br>D OverView<br>Device Status<br>Connections<br>Realine                                                                                                    | AC1300 Dual Concurr<br>Connection List -<br>SSID                                                                                                    | ent Outdoor AP<br>2.4GHz<br>MAC Address             | ТХ (КВ)                                                                                                    | Changes:<br>RX (KB)                             | 0 Reset<br>RSSI (dBm) | Block                  | ogout  |
| EnGenius®<br>ENS620EXT<br>D OverView<br>Device Status<br>Connections<br>Realtime                                                                                                    | AC1300 Dual Concurr<br>Connection List -<br>SSID                                                                                                    | ent Outdoor AP<br>2.4GHz<br>MAC Address             | ТХ (КВ)                                                                                                    | Changes:<br>RX (KB)                             | 0 Reset<br>RSSI (dBm) | Block                  | ogout  |
| ENS620EXT<br>D OverView<br>Device Status<br>Connections<br>Realtime<br>Connections<br>Realtime                                                                                                    | AC1300 Dual Concurr<br>Connection List -<br>SSID<br>Connection Status                                                                                                    | ent Outdoor AP<br>2.4GHz<br>MAC Address<br>s - 5GHz | ТХ (КВ)                                                                                                    | Changes:<br>RX (KB)                             | 0 Reset<br>RSSI (dBm) | Block                  | ogout  |
| ENS620EXT<br>D OverView<br>Device Status<br>Connections<br>Realtime<br>Network<br>Basic<br>Wireless                                                                                                    | AC1300 Dual Concurr<br>Connection List -<br>SSID<br>Connection Status                                                                                                    | ent Outdoor AP<br>2.4GHz<br>MAC Address<br>s - 5GHz | TX (KB)                                                                                                    | Changes:<br>RX (KB)                             | 0 Reset<br>RSSI (dBm) | Block                  | ogout  |
| ENS620EXT<br>D OverView<br>Device Status<br>Connections<br>Realtime<br>Network<br>Basic<br>Wireless<br>A Mesb                                                                                                    | AC1300 Dual Concurr<br>Connection List -<br>SSID<br>Connection Status<br>SSID                                                                                                    | ent Outdoor AP<br>2.4GHz<br>MAC Address<br>s - 5GHz | TX (KB)                                                                                                    | Changes:<br>RX (KB)                             | 0 Reset<br>RSSI (dBm) | Block                  | ogout  |
| ENS620EXT<br>ENS620EXT<br>D OverView<br>Device Status<br>Connections<br>Realtime<br>< Network<br>Basic<br>Wireless<br>Mesh<br>Statur                                                                                                    | AC1300 Dual Concurr<br>Connection List -<br>SSID<br>Connection Status<br>SSID<br>BSSID                                                                                                    | ent Outdoor AP<br>2.4GHz<br>MAC Address<br>s - 5GHz | TX (KB)                                                                                                    | Changes:<br>RX (KB)                             | 0 Reset<br>RSSI (dBm) | Block                  | ogout  |
| ENS620EXT<br>ENS620EXT<br>D OverView<br>Device Status<br>Connections<br>Realtime<br>< Network<br>Basic<br>Wireless<br>Mesh<br>Status<br>Settions                                                                                                    | AC1300 Dual Concurr<br>Connection List -<br>SSID<br>Connection Status<br>BSSID<br>Connection Status                                                                                                    | ent Outdoor AP<br>2.4GHz<br>MAC Address<br>s - 5GHz | TX (KB)<br>Test_1<br>S<br>Associated                                                                                | Changes:<br>RX (KB)                             | 0 Reset<br>RSSI (dBm) | Block                  | ogout  |
| ENS620EXT<br>ENS620EXT<br>D OverView<br>Device Status<br>Connections<br>Realtime<br>Network<br>Basic<br>Wireless<br>Mesh<br>Status<br>Settings<br>Tools                                                                                                  | AC1300 Dual Concurr<br>Connection List -<br>SSID<br>Connection Status<br>SSID<br>BSSID<br>Connection Status<br>Wireless Mode                                                                                                 | ent Outdoor AP<br>2.4GHz<br>MAC Address<br>s - 5GHz | TX (KB)<br>Test_1<br>8<br>Associated<br>802.11 ac/n                                                                 | Changes:<br>RX (KB)                             | 0 Reset<br>RSSI (dBm) | Block                  | ogout  |
| ENS620EXT<br>ENS620EXT<br>D OverView<br>Device Status<br>Connections<br>Realtime<br>Network<br>Basic<br>Wireless<br>Mesh<br>Status<br>Settings<br>Tools<br>Management                                                                                    | AC1300 Dual Concurr<br>Connection List -<br>SSID<br>Connection Status<br>SSID<br>BSSID<br>Connection Status<br>Wireless Mode<br>Current Channel<br>Security                                                                  | ent Outdoor AP<br>2.4GHz<br>MAC Address<br>s - 5GHz | TX (KB)<br>Test_1<br>8<br>Associated<br>802.11 ac/n<br>5.500 GHz(C                                                  | Changes:<br>RX (KB)<br>57                       | 0 Reset<br>RSSI (dBm) | Block                  | ogout  |
| ENS620EXT<br>ENS620EXT<br>Device Status<br>Connections<br>Realtime<br>Connections<br>Realtime<br>Network<br>Basic<br>Wireless<br>Mesh<br>Status<br>Settings<br>Tools<br>Management<br>Advanced                                                           | AC1300 Dual Concurr<br>Connection List -<br>SSID<br>Connection Status<br>SSID<br>BSSID<br>Connection Status<br>Wireless Mode<br>Current Channel<br>Security<br>Tx Data Pater(Mbrc)                                           | ent Outdoor AP<br>2.4GHz<br>MAC Address<br>s - 5GHz | TX (KB)<br>Test_1<br>8<br>Associated<br>802.11 ac/n<br>5.500 GHz(C<br>WPA2-Person<br>400 Mb/c                       | Changes:<br>RX (KB)<br>57<br>hannel 100)        | 0 Reset<br>RSSI (dBm) | Block                  | ogout  |
| ENS620EXT<br>ENS620EXT<br>Device Status<br>Connections<br>Realtime<br>Connections<br>Realtime<br>Network<br>Basic<br>Wireless<br>Mesh<br>Status<br>Settings<br>Tools<br>Management<br>Advanced<br>Time Zone                                              | AC1300 Dual Concurr<br>Connection List -<br>SSID<br>Connection Status<br>SSID<br>BSSID<br>Connection Status<br>Wireless Mode<br>Current Channel<br>Security<br>Tx Data Rates (Mbps)                                          | ent Outdoor AP<br>2.4GHz<br>MAC Address<br>s - 5GHz | TX (KB)<br>Test_1<br>8<br>Associated<br>802.11 ac/n<br>5.500 GHz(C<br>WPA2-Person<br>400 Mb/s                       | Changes:<br>RX (KB)<br>57<br>hannel 100)        | 0 Reset<br>RSSI (dBm) | Block                  | ogout  |
| ENS620EXT<br>ENS620EXT<br>Device Status<br>Connections<br>Realtime<br>Connections<br>Realtime<br>Network<br>Basic<br>Wireless<br>Mesh<br>Status<br>Settings<br>Tools<br>Management<br>Advanced<br>Time Zone<br>WiFi Scheduler                            | AC1300 Dual Concurr<br>Connection List -<br>SSID<br>Connection Status<br>SSID<br>BSSID<br>Connection Status<br>Wireless Mode<br>Current Channel<br>Security<br>Tx Data Rates(Mbps)<br>Current noise level<br>Sional Strength | ent Outdoor AP<br>2.4GHz<br>MAC Address<br>s - 5GHz | TX (KB)<br>Test_1<br>8<br>Associated<br>802.11 ac/n<br>5.500 GHz(C<br>WPA2-Person<br>400 Mb/s<br>-95 dBm<br>-73 dBm | Changes:<br>RX (KB)<br>57<br>hannel 100)<br>tal | 0 Reset<br>RSSI (dBm) | Block                  | ogout  |
| ENS620EXT<br>ENS620EXT<br>Device Status<br>Connections<br>Realtime<br>Connections<br>Realtime<br>Realtime<br>Network<br>Basic<br>Wireless<br>Mesh<br>Status<br>Settings<br>Tools<br>Management<br>Advanced<br>Time Zone<br>WiFi Scheduler<br>Tools       | AC1300 Dual Concurr<br>Connection List -<br>SSID<br>Connection Status<br>SSID<br>BSSID<br>Connection Status<br>Wireless Mode<br>Current Channel<br>Security<br>Tx Data Rates(Mbps)<br>Current noise level<br>Signal Strength | ent Outdoor AP<br>2.4GHz<br>MAC Address<br>s - 5GHz | TX (KB)<br>Test_1<br>8<br>Associated<br>802.11 ac/n<br>5.500 GHz(C<br>WPA2-Person<br>400 Mb/s<br>-95 dBm<br>-73 dBm | Changes:<br>RX (KB)<br>57                       | 0 Reset<br>RSSI (dBm) | Block                  | ogout  |
| ENS620EXT<br>ENS620EXT<br>Device Status<br>Connections<br>Realtime<br>Connections<br>Realtime<br>Network<br>Basic<br>Wireless<br>Mesh<br>Status<br>Settings<br>Tools<br>Management<br>Advanced<br>Time Zone<br>WiFi Scheduler<br>Tools<br>System Manager | AC1300 Dual Concurr<br>Connection List -<br>SSID<br>Connection Status<br>SSID<br>BSSID<br>Connection Status<br>Wireless Mode<br>Current Channel<br>Security<br>Tx Data Rates(Mbps)<br>Current noise level<br>Signal Strength | ent Outdoor AP<br>2.4GHz<br>MAC Address<br>s - 5GHz | TX (KB)<br>Test_1<br>8<br>Associated<br>802.11 ac/n<br>5.500 GHz(C<br>WPA2-Person<br>400 Mb/s<br>-95 dBm<br>-73 dBm | Changes:<br>RX (KB)<br>57                       | 0 Reset<br>RSSI (dBm) | Block                  | ogout  |

Cihazlarımızın bağlantı durumunu Overview > Connection kısmından görüntüleyebiliriz.